Windows系统的十则高级应用技巧 PDF转换可能丢失图片或格式,建议阅读原文

https://www.100test.com/kao\_ti2020/223/2021\_2022\_Windows\_E7 \_B3\_BB\_c100\_223220.htm 1、安装WIN2K免输入序列号方法一 : 在安装WINDOWS2000的过程中要提示输入注册号,为了 使安装更方便,可去处掉安装过程中需要输入注册号这个过 程。把安装文件拷贝到硬盘,打开i386目录下的setupp.ini, 将PID后面的数字改成51837270,那么在整个安装过程中就不 会再问你输入序列号了。方法二:将该文件内容全部删除后

,再改写成如下资料: [Pid] Pid = "42144270" ExtraData=62706A776C7766637274CE52597B392、利用应答文 件安装的命令行格式利用软盘启动,使用winnt.exe实现无应 答安装时:winnt.exe /u:d:\setup.txt /s:d:\i386 /t:c: 进入操作系统 ,使用winnt32.exe安装新系统实现无应答安装时:winnt32.exe /u:d:\setup.txt /s:d:\i386 /tempdrive:c: 利用光盘启动实现无应答 安装:a、创建应答文件将其名字命名为winnt.sif,并将其相 关文件放入一张软盘中或者将文件刻入Windows 2000/XP的安 装光盘中的I386目录下。b、用2000光盘启动计算机,即可实 现无应答的自动安装过程。安装时会自动调用软盘中或以刻 光盘I386 中的应答文件winnt.sif。 /syspart:drive\_letter 表明可以 将安装启动文件复制到一个硬盘上,并将硬盘标记为活动, 然后将该磁盘安装到其他计算机上。启动该计算机时,它将 自动启动下一阶段的安装。但必须始终同时使用/tempdrive参 数和/syspart参数。在运行Windows NT 4.0、Windows 2000 或Windows XP的计算机上,可以使用/syspart选项来启动 Winnt32。运行Windows 95、Windows 98或Windows Me 的计

算机不能使用该选项。这个参数只能在运行winnt32.exe时有 效。特殊键名及作用: 键名: Repartition 键值: Yes|No 指定 是否对客户端第一主盘进行重新分区和格式化(格式化 为NTFS系统)。这只有在用Windows 2000光盘启动计算机进行 无人参与安装时有效。键名:ExtendOemPartition键值:0|1 允许安装中建立扩展分区 3、在Windows2000中如何维系统文 件 如Windows 2000报告说你的系统文件被替换或者删除了该 怎么办?这是个不时会出现的问题,你可以使用Windows 2000中 自带的系统文件保护程序进行恢复.在Windows 2000中,SFC命 令对维护整个系统文件是很有用的。具体的做法是:在"开 始"/"运行"中,输入"SFC/scannow",对系统文件进行扫 描并修复。SFC命令语句如下:SFC [/scannow] [/scanonce] [/scanboot] [/cancel] [/enable] [/purgecache] [/cachesize=x] [/quiet]。其中:/scannow 立即扫描所有受保护的系统文件 。/scanonce 扫描所有受保护的系统文件一次。/scanboot 每次 启动时扫描所有受保护的系统文件。/cancel 取消所有暂停的 受保护系统文件的扫描。/enable 为正常操作启用 Windows 文 件保护。/purgecache 清除文件缓存并立即扫描所有受保护的 系统文件。/cachesize=x 设置文件缓存大小。/quiet 不提示用 户就替换所有不正确的文件版本。 你可以根据需要选择使用 这些命令。 4、Windows 2000 中环境变量的妙用 安 装Windows 2000 Professional版本,C盘仍然装的是Winodws 98 , 而Winodws 2000装在E盘上(应用软件是在Windows 98下安 装的)。试着在不安装的情况下打开一些软件,结果发现 , Visual FoxPro 6, VC, WPS 2000等软件能够直接使用

,WinZip8.0等软件输入注册号后也能使用,Photoshop等软

件打开后弹出一系列对话框,显示如下信息:无法找到以下 动态链接库PFPICK . dll与制定的路径: D \Program Files\Adobe\Photoshop5.0cs\WINNT\SYSTEM32\ WINNT\SYSTEM \WINNT \WINNT\system32\Wbem 但一路单 击"确定"之后,仍然能够打开。能不能不让这些对话框出 现呢?这就涉及到Windows 2000的环境变量设置。 虽 然Windows 98在注册表中也有环境变量的设置,然而却没 有Windows 2000这样容易修改。分析以上对话框的内容,第 一个是软件安装路径,其余的是系统目录,最后一个是环境 变量设置的路径。接着查找一下动态链接库文件 PFPICK . dll 位置,发现在系统目录下。于是,打开控制面板,双击"系 统",选择"高级"中的"环境变量",可以看到两个对话 框,上面"Administrator的用户变量",设置了临时变量的目 录,用来存放临时文件;下面是"系统变量",设置了一些 系统参数,我们需要修改的就在这里的一个"Path"路径中 ,上面写着:% SystemRoot%\system32%SystemRoot% %SystemRoot%\System32\Wbem 我们只要在后面加上一些语 句: "C\WINDOWSC\WINDOWS\SYSTEMC \WINDOWS\SYSTEM32 ",然后重新启动计算机,双 击Photoshp5.0c.exe时,你便会发现再也没有前面列举的那 些对话框了。后来发现,其它一些软件,像ACDSee, foxmail, OICQ, sonique, Jet - audio等软件也可以直接使用 , dreamweaver, firework, flash4, CuteFTP输入注册码后也能 使用,而NetAnts则会弹出对话框,显示"msipcsv.exe无法 定位程序,输入点GetProcessFlags于动态链接库KERNEL32 .dll上"。不管你按没按"确定"也能打开,因为你的系统

并没有删除什么信息,所以你的操作系统仍然是安全的。[1] [2] 下一页 100Test 下载频道开通,各类考试题目直接下载。 详细请访问 www.100test.com